## pgAdmin Backup and restore

\Xi Behaviour that indicates a backup and restore from pgadmin is necessary

- Database service "data" folder can not be decrypted on the latest build.
- Database service folder can not be moved on the latest build.
- Search service can not connect to the database service or create new entries on the latest build.

### 🚹 Immediate Actions

The customer must make or have a full backup of the contents of the machine. Not just the local files but all users and certificates as well as the windows installation.

Ensure that they have a good back up before proceeding. Failure to do so could result in catastrophic loss of data.

### Stage 1 - Prepare pgAdmin

### Open Pgadmin

Under the default install location of the database service this will be under:

C:\Program Files (x86)\eFileCabinet\eFileCabinetDatabaseService\pgAdmin 4\bin\pgAdmin4.exe

#### **1** Select File and then Preferences

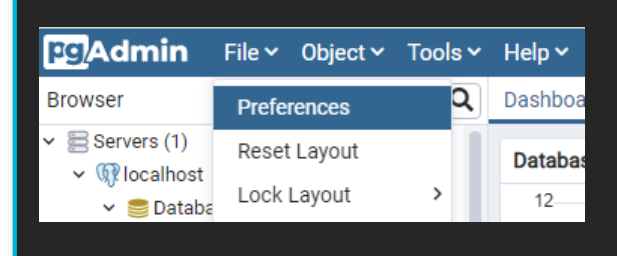

### **1** Select Binary paths under Paths

| Pret | ferences               |
|------|------------------------|
| Fiel |                        |
|      | Keyboard shortcuts     |
| ~ м  | Themas                 |
|      | Liser language         |
| ▼ Pi | aths                   |
|      | Binary paths           |
|      | Help                   |
| ~ QI | uery Tool              |
|      | Auto completion        |
|      | CSV/TXT Output         |
|      | Display                |
|      | Editor                 |
|      | Explain                |
|      | Keyboard shortcuts     |
|      | Options<br>Depute grid |
|      | SOL formatting         |
| × S( | chema Diff             |
|      | Display                |
| ∽ st | torage                 |
|      | Options                |

• In a default install this will be under:

C:\Program Files (x86)\eFileCabinet\eFileCabinetDatabaseService\bin

| Preferences                                                      |                                    |                                                                                  |                      | 2  |
|------------------------------------------------------------------|------------------------------------|----------------------------------------------------------------------------------|----------------------|----|
| Keyboard shortcuts<br>V Miscellaneous<br>Themes<br>User language | EDB Advanced Server<br>Binary Path | Path to the directory containing the EDB Advanced Ser (pg_dump, pg_restore etc). | ver utility programs |    |
| ✓ Paths                                                          | Greenplum Database                 |                                                                                  |                      |    |
| Binary paths                                                     | Binary Path                        | Path to the directory containing the Greenplum Databa                            | ise utility programs | -  |
| Help                                                             |                                    | (pg_dump, pg_restore etc).                                                       |                      |    |
| ✓ Query 1001                                                     | Destand Ool Disease                |                                                                                  |                      |    |
| CSV/TXT Output                                                   | PostgreSQL Binary                  | C:\Program Files (X86)\eFileCabinet\eFileCabinetDa                               | tabaseService\bin    |    |
| Display                                                          | Faul                               | Path to the directory containing the PostgreSQL utility                          | programs (pg_dump,   |    |
| Editor                                                           |                                    | pg_restore etc).                                                                 |                      |    |
| Explain                                                          |                                    |                                                                                  |                      |    |
| Keyboard shortcuts                                               |                                    |                                                                                  |                      |    |
| Options                                                          |                                    |                                                                                  |                      |    |
| Results grid                                                     |                                    |                                                                                  |                      |    |
| SQL formatting                                                   |                                    |                                                                                  |                      |    |
| ✓ Schema Diff                                                    |                                    |                                                                                  |                      |    |
| Display                                                          |                                    |                                                                                  |                      |    |
| ✓ Storage                                                        |                                    |                                                                                  |                      |    |
| Options                                                          |                                    |                                                                                  |                      |    |
| ?                                                                |                                    |                                                                                  | × Cancel Sav         | /e |
| <ul> <li>Hit save and move to stage</li> </ul>                   | e 2                                |                                                                                  |                      |    |

# Stage 2 making the back up

• Right click postgres and select Backup

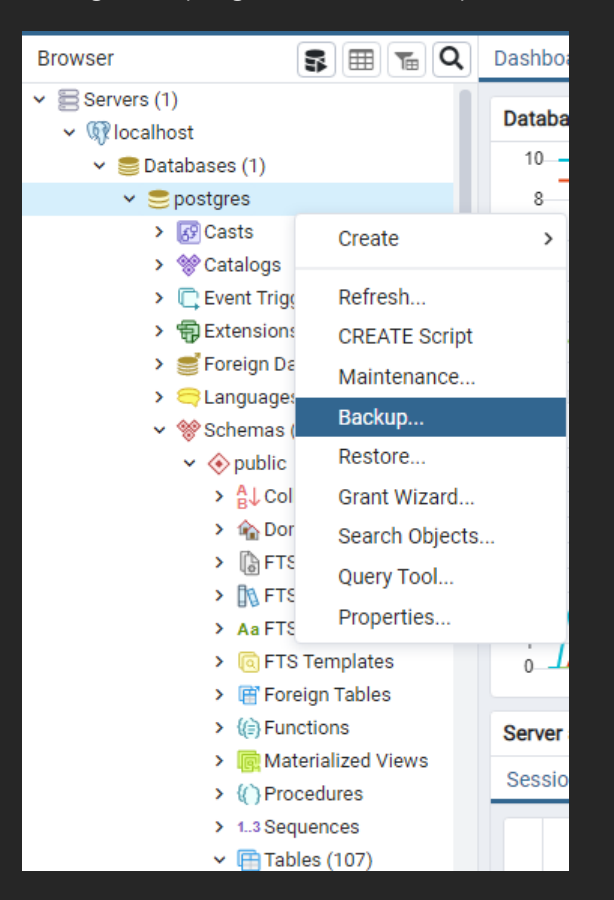

Take not of the number of tables as this will likely be needed to verify a successful restore.

Configure the backup window according to the following steps

### • Hit the three dot icon next to filename

| Backup (Database: postgres | 5)             | 2      |
|----------------------------|----------------|--------|
| General Dump options       |                |        |
| Filename                   |                | •••    |
| Format                     | Custom         | •      |
| Compression ratio          |                |        |
| Encoding                   | Select an item | •      |
| Number of jobs             |                |        |
| Role name                  | Select an item | •      |
| Please provide a filen     | ame            | ×      |
|                            |                |        |
| i ?                        | × Cancel       | Backup |

• Select file will pop up. Select a location seperate from the service installation such as downloads and add a name to the end of the path. Under Format select back up and then select Create.

| Select file                    |                                 |          |                          |
|--------------------------------|---------------------------------|----------|--------------------------|
| C:\Users\admintest\Dowr        | nloads\ <mark>TESTBACKUP</mark> |          | 2 2 7 11 11              |
| Name                           | ÷                               | Size +   | Modified +               |
| 🛓 backup2.backup               |                                 | 9.7 MB   | Mon Apr 18 13:38:16 2022 |
| 🖆 backup.backup                |                                 | 37.1 MB  | Mon Apr 18 13:08:12 2022 |
| 🖨 Bundle                       |                                 | 4.0 kB   | Mon Apr 18 13:19:33 2022 |
| Legacy Desktop 528             |                                 | 0.0 B    | Tue Sep 21 18:15:28 2021 |
| CCR 1                          |                                 | 256.0 kB | Tue Nov 2 15:02:12 2021  |
| OCR 2                          |                                 | 512.0 kB | Tue Nov 2 15:02:12 2021  |
| 🖕 OCR 3                        |                                 | 512.0 kB | Tue Nov 2 15:02:04 2021  |
| 🖕 OCR 4                        |                                 | 384.0 kB | Tue Nov 2 15:01:56 2021  |
| 🖕 OCR 5                        |                                 | 384.0 kB | Tue Nov 2 15:01:46 2021  |
| 🖿 stuff                        |                                 | 4.0 kB   | Tue Sep 21 19:50:38 2021 |
|                                |                                 |          |                          |
| Show hidden files and folders? |                                 |          | Format backup 🗸          |
|                                |                                 |          | × Cancel                 |

• Format should be custom, encoding left blank, number of jobs left blank, and under Role name select postgres:

| Backup (Database: postgre | s)                                             | 2   |
|---------------------------|------------------------------------------------|-----|
| General Dump options      |                                                |     |
| Filename                  | C:\Users\admintest\Downloads\TESTBACKUP.backup | ••• |
| Format                    | Custom                                         | •   |
| Compression ratio         | 1                                              |     |
| Encoding                  | Select an item                                 | •   |
| Number of jobs            |                                                |     |
| Role name                 | A postgres                                     | Ŧ   |
|                           |                                                |     |
| i ?                       | × Cancel Bac                                   | kup |
| • Once this has been c    | completed see the Dump options tab next        |     |

### Dump options tab

• Select yes for data, pre-data, and post-data under sections

| General Dump options     Sections   Pre-data   Post-data   Yes     Data   Yes     Only data   No   Blobs   Yes     Do not save                                | ackup (Database: postgres)                          |                            |                                  | 2                          |
|----------------------------------------------------------------------------------------------------|-----------------------------------------------------|----------------------------|----------------------------------|----------------------------|
| Sections   Pre-data   Yes   Data   Yes     Post-data   Yes     Type of objects   Only data   No   Blobs   Yes     Do not save                                 | eneral Dump options                                 |                            |                                  |                            |
| Post-data Yes     Post-data     Yes     Only data     No     Only data     No     Only data     No     Only data     No     Only chara     No     Do not save | Sections                                            | Data                       | Ves                              |                            |
| Type of objects       Only data     No       Blobs     Yes                                                                                                    | Post-data Yes                                       | Data                       |                                  |                            |
| Only data No Only schema No<br>Blobs Yes<br>Do not save                                                                                                    | Type of objects                                     |                            |                                  |                            |
| Blobs Yes Do not save                                                                                                    | Only data No                                        | Only schema                | Νο                               |                            |
| Do not save                                                                                                    | Blobs Yes                                           |                            |                                  |                            |
|                                                                                                    | Do not save                                         |                            |                                  |                            |
| i ? X Cancel Backup                                                                                                    | i ?                                                 |                            | × Cancel Back                    |                            |
| <ul> <li>From here hit the backup button, you will see Bacup job created in the lower right. Shortly after you should recieve<br/>success window.</li> </ul>  | From here hit the backup button, yo success window. | bu will see Bacup job crea | ated in the lower right. Shortly | after you should recieve a |

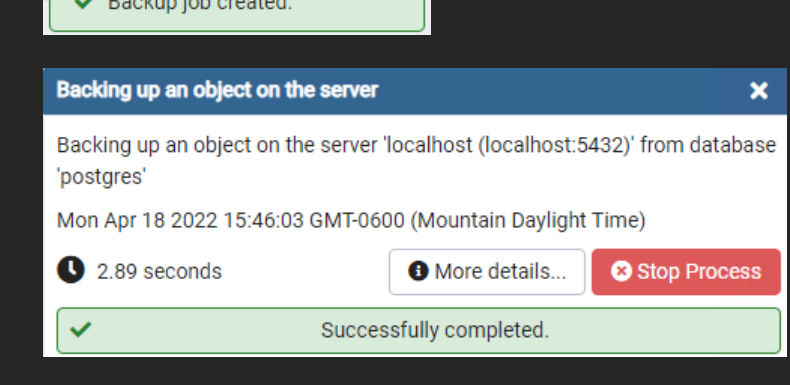

Success: Backup file has been created

Move to Stage 3

8 Failure: Backup file has not been created

Seek assistance from Private Cloud Service Experts or Development

## Stage 3 Uninstall/Reinstall

- Once again verifying that the customer has a good backup, you will next want to uninstall the database service and then reboot the server
- Next rename the folder
   C:\Program Files (x86)\eFileCabinet\eFileCabinetDatabaseService
- Finally reinstall the database service and move on to Stage 4

## **Stage 4 Restore**

• Stop the database service and the control center service. Start them again and then open pgAdmin.

### **1** General Options

• Right click the postgres option under database and select restore

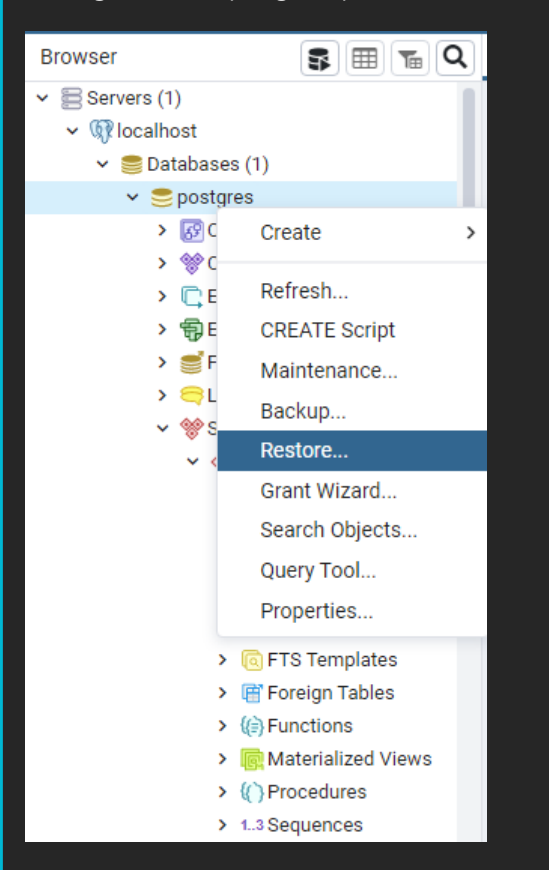

• Under format select custom, Hit the three dot icon and select the backup file. Number of jobs should be blank. Role name should be postgres.

| Restore (Database: postgre | s)                                          |          |           |    |
|----------------------------|---------------------------------------------|----------|-----------|----|
| General Restore options    |                                             |          |           |    |
| Format                     | Custom or tar                               |          |           | -  |
| Filename                   | C:\Users\admintest\Downloads\TESTBACKUP.bac | kup      | •••       |    |
| Number of jobs             |                                             |          |           |    |
| Role name                  | 🐣 postgres                                  |          |           | ·] |
|                            |                                             |          |           |    |
|                            |                                             |          |           |    |
|                            |                                             |          |           |    |
|                            |                                             |          |           |    |
| i ?                        |                                             | × Cancel | 1 Restore |    |
| See Restore options        |                                             |          |           |    |

| <b>i</b> Restore Options                       |                |          |           |
|------------------------------------------------|----------------|----------|-----------|
| <ul> <li>Set data, pre-data, and po</li> </ul> | st-data to yes |          |           |
| Restore (Database: postgres)                   |                |          | 2         |
| General Restore options                        |                |          |           |
| Sections                                       |                |          |           |
| Pre-data Yes                                   | Data           | Yes      |           |
| Post-data Yes                                  |                |          |           |
| Type of objects                                |                |          |           |
| Only data No                                   | Only schema    | No       |           |
| Do not save                                    |                |          |           |
| A Please provide a filename                    |                |          | ×         |
| i ?                                            |                | × Cancel | 1 Restore |
| <ul> <li>Hit restore and the proces</li> </ul> | s will begin   |          |           |

Success: Database Restore Job completes without error

You will likely need to use the massindexing tool for the search to function with the new database.

Success: Database Restore Job fails with exit code 1, but the tables get generated under public

You will want to verify all functions by signing in

You will likely need to use the massindexing tool for the search to function with the new database.

😣 Failure: Other errors/Tables not generated

Seek assistance from Development directly